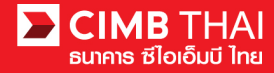

# Activation of BizChannel@CIMB Service

You will receive SMS via your registered Mobile number. Enter "First Time Login PIN" and click "Next".

When the Bank successfully set up Bizchannel@CIMB system, you will receive SMS and E-mail to notify your User ID and password to access the system \*\*\* Please notice the same RefNo.

1. Example of SMS to be received

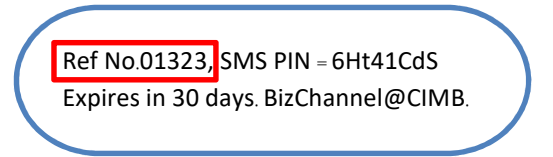

- 2. You will receive two E-mails, namely IMPORTANT Bizchannel@CIMB User Password.
  - 2.1 The first E-mail informs the Company ID and User ID.

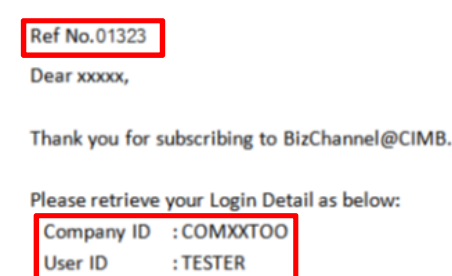

2.2 The 2<sup>nd</sup> E-mail has 2 PDF files.

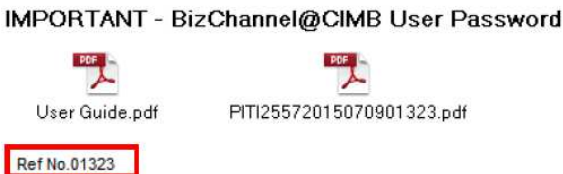

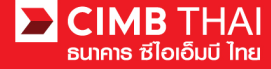

3. Access E-mail with 2 PDF files attached and open the PDF file which is named the Company ID.

IMPORTANT - BizChannel@CIMB User Password

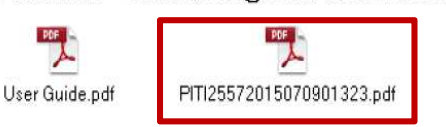

4. When opening the PDF file, enter password received from SMS in a box and select "OK".

| 🔁 Adobe Reader             |                                  |                                           |            |              |                           |
|----------------------------|----------------------------------|-------------------------------------------|------------|--------------|---------------------------|
| File Edit View Window Help | 0 0 100% -                       |                                           | Tools      | Sign         | Comment                   |
|                            |                                  |                                           |            |              |                           |
|                            |                                  |                                           | Ref No.01  | 323, SMS PII | N = <mark>5Ht41CdS</mark> |
|                            |                                  |                                           | Expires in | 30 days. Biz | channel@CIMB.             |
| ADOBE' READE               | R X                              | Adaba Qulina Caminas                      |            |              |                           |
| Den a Recen                | t file                           | Adobe Unline Services                     |            |              |                           |
| rer 💦                      | 1125572015070901323.pdf' is prob | ected. Please enter a Document Open Passe | word.      |              |                           |
| E                          | Enter Password:                  | *******                                   |            |              |                           |
| 1                          |                                  |                                           | ancel      |              |                           |
| 🗂 แบบฟอร์มขินอ้            | นการใช้บริการจากระบบ New iB      |                                           |            |              |                           |
| Open                       |                                  |                                           | _          |              |                           |
|                            |                                  |                                           | _          |              |                           |
|                            |                                  |                                           |            |              |                           |

5. You will receive Password for first-time Login to Bizchannel@CIMB

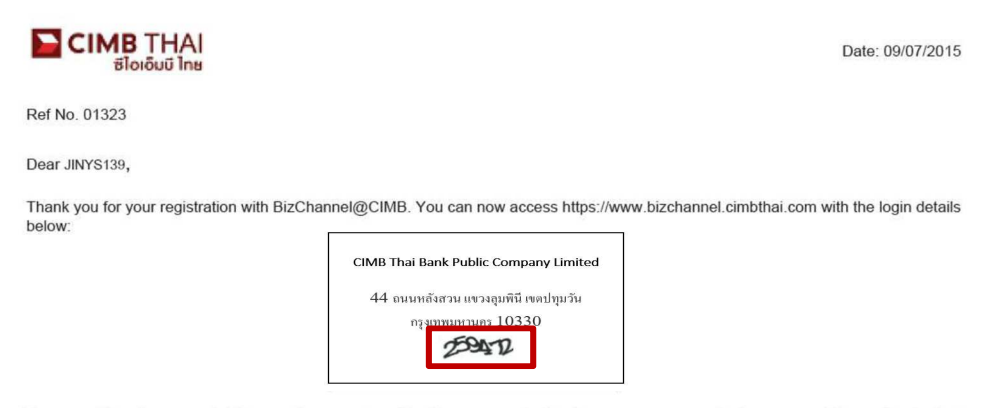

Your user ID and password will be sent in separate mailer. You are required to change your password when you use this service for first time.

Please keep your password confidential at all times. For security purpose, please memorise your password and destroy this mailer immediately.

Please contact us at 02-6267771 or tbhotline@cimbthai.com should you require further assistance.

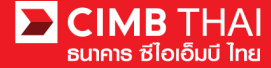

6. Go to Bizchannel@CIMB at https://www.bizchannel.cimbthai.com to Login

6.1 Use Company ID, User ID received from the 1<sup>st</sup> E-mail and Password from the PDF file

6.2 Select Login

| 🖿 CIMB THAI<br>ซีไอเอ็มบี ไทย                                                                                                    | You Are In: Thailand 💌                             |
|----------------------------------------------------------------------------------------------------|----------------------------------------------------|
| BizChannel@CIMB                                                                                                    |                                                    |
| Electronic Banking For<br>CASH MANAGEMENT<br>Company Id : COMXXTOO 6.1<br>User : TESTER<br>Password : 6.1<br>6.2 Log Clear<br>Forgot Password? Click here | Announcement :<br>Welcome to CIMB Thai Application |
| Need Assistance?<br>Call our customer service hotline at 02-6267771 or email us<br>at <u>tbhotline@cimbthai.com</u>                                       |                                                    |
| Personal SMEs Corporate Properties Rates                                                                                                    | Copyright 2013 CIMB Thai PCL. All rights reserved. |
| About Us News Investor Relations Careers Contact Us                                                                                                    | Privacy Policy Term of Use Site Map                |

### 7. After Login, the system will display the terms and conditions for accessing Bizchannel@CIMB

7.1 Select "I have read...."

## 7.2 Select "Accept"

#### General Terms and Conditions for CIMB Thai Biz-Channel Services

I (hereinafter referred to as the "Applicant"), desires to apply for any service or services under CIMB Thai Biz-Channel Services (hereinafter referred to as the "Services") provided by the Bank under the general terms and conditions, including the particular terms and conditions provided in the application for a specific type of Services as well as an agreement, additional terms and conditions, appendix and/or any other documents executed or to be executed regarding the use of the Bank' services which shall be deemed as a part of the general terms and conditions.

#### 1. Definitions and Interpretations

The Bank means CIMB Thai Bank Public Company Limited including offices and branches of CIMB Thai Bank Public Company Limited.

CIMB Thai Biz-Channel means any service or services provided by the Bank to the Applicant for managing cash generated from business operation to be flexible and to maximize the benefit whether it is the payment, the collection or the liquidity management through "Electronic Channel Delivery" or "Other Service Channels" provided by the Bank pursuant to terms and conditions specified by the Bank.

Electronic Channel Delivery or Bank Contacting Channel means Services and/or any facilities provided by the Bank to the Applicant from time to time of which the purpose is to provide a channel to the Applicant to contact the Bank for a financial transaction and use the CIMB Thai Biz-Channel Services in accordance with terms and conditions provided by the Bank which includes:

a) Online Banking Services (banking) and Special Online Banking Services means the financial transactional services through the Bank's internet and/or Services where the Applicant instructs the Bank to transfer funds, pay in/out through electronic instrument or telecommunication or other sources in the internet form. Such Services also include checking balance, checking cheque status, checking statement, checking at mascaction of an account, paying goods and services, transfering funds televene bank's accounts in a bank on televeen banks, international transfering funds (telegraphic fund transfer), ordering and stopping cheque. In terms of Special Online Banking Services, it shall include automatic funds transfer between bank's accounts (corporate cash concentration), customs payment (paperless customs payment), trade finance, internet opening of letter of credit (e-LC), reporting goods and services payment (merchant report) and/or other services to be provided by the Bank in the future;

h) Rulk Transactions Services or Cash Mananement System (CMS) Services means navment /transfer /automatic oroun dehit services which ako includes automatic direct dehit services (Direct Dehit)

☑ I have read the Terms and Conditions and agree to all of the provisions contained within 7.1

 Accept
 Back
 Save As

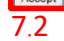

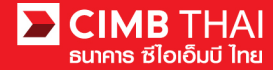

8. The system will prompt you to change your password

Change Password

- How to change Password and conditions for changing Password
- 8.1 Current Password must be obtained from the PDF file that is 6-digit number.
- 8.2 New Password must comply with the following conditions:
- 8.2.1 New Password must not be less than 8 alphanumeric characters.
- 8.2.2 New Password must not exceed 32 alphanumeric characters.
- 8.2.3 Must contain at least 1 special character, for example ( ! " # % & ( ) \* + , / < = > ? @ \^\_ { } }
- 8.2.4 Must contain at least one numeric character.
  - 8.3 Confirm New Password
  - 8.4 Enter Serial Number / Mobile Phone Number which receives SMS

Security Question

8.5 Security Question

is a set of questions in case that you forget the password. The password can be reset by yourself by selecting 3 different security questions to answer.

# 8.6 Select Submit.

\*\*\*The same answer can be provided (the uppercase and lowercase letters also matter to your given answer in case of forgetting the password).

| Login                           | CIMB Thai Bank Public Company Limited<br>44 ທານເຫລິມາວ ທາວາຍຸເຫລີ ການປາງຫວັນ |                 |
|---------------------------------|------------------------------------------------------------------------------|-----------------|
|                                 |                                                                              |                 |
| Change Password                 | 2.412                                                                        |                 |
| Current Password *              | 8.1                                                                          |                 |
| New Password *                  |                                                                              |                 |
| Confirm New Password *          |                                                                              |                 |
| Serial Number/ Mobile Phone No* | 0843788807 8.4                                                               |                 |
| Security Question               |                                                                              |                 |
| Security Question 1*            | : What was your childhood nickname?                                          |                 |
| Answer 1*                       | : cimb                                                                       |                 |
| Security Question 2*            | What is the name of your favorite childhood friend?                          |                 |
| Answer 2*                       | cimb O.D                                                                     |                 |
| Security Question 3*            | What street did you live on in third grade?                                  |                 |
| Answer 3*                       | cimb                                                                         |                 |
| Security Question 4             | : What was your childhood nickname?                                          |                 |
| Answer 4                        |                                                                              |                 |
| Security Question 5             | : What was your childhood nickname?                                          |                 |
| Answer 5                        |                                                                              |                 |
|                                 |                                                                              | 8.6 Submit Back |
| Minimum Password                | : 8 Characters                                                               |                 |
| Maximum Password                | : 32 Characters                                                              |                 |

Password must contain at least 1 special character (1 \* 5 % & () \* + , - / < = > 7 @ (^\_\_ Password must contain at least 1 number and 1 character

After clicking Submit button, you will be redirected to login screen again. Please log in with your new password.

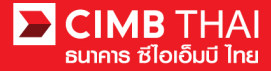

9. Once the password has been changed, the system will return to login page so that the user can login with the new password.

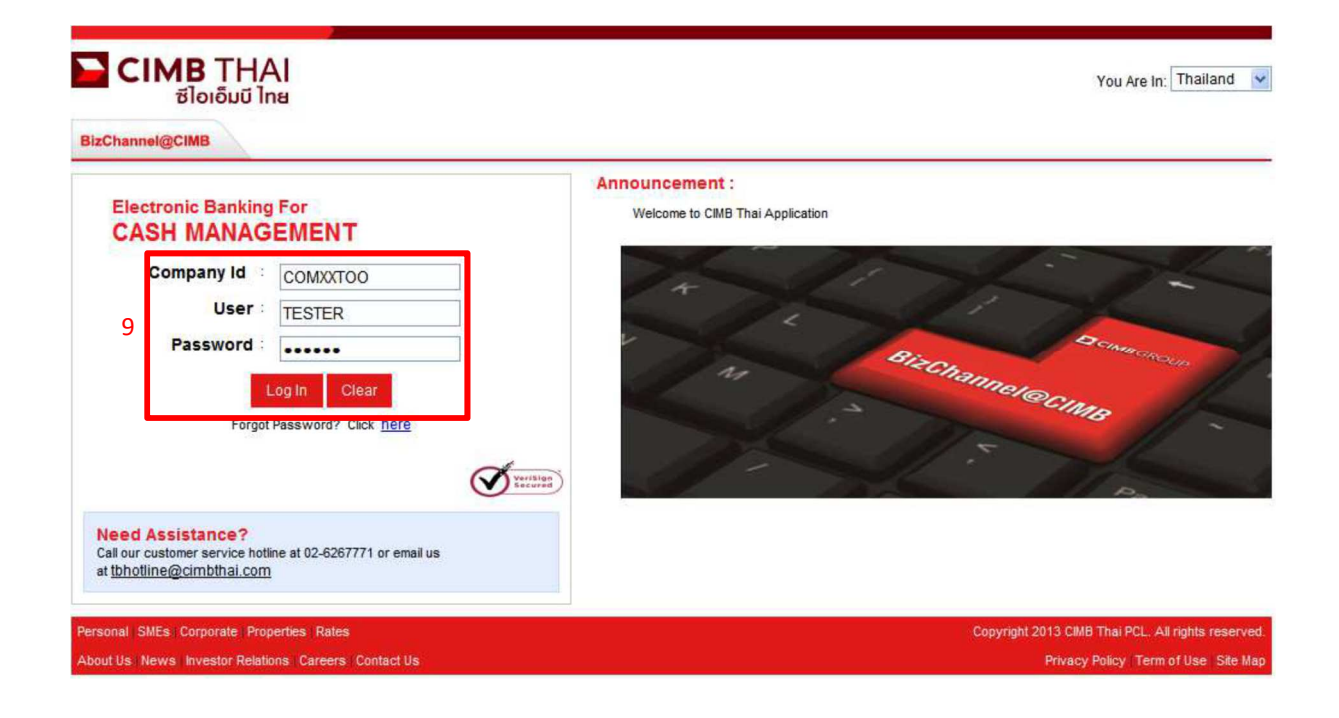

The prompt screen for start using Bizchannel@CIMB system

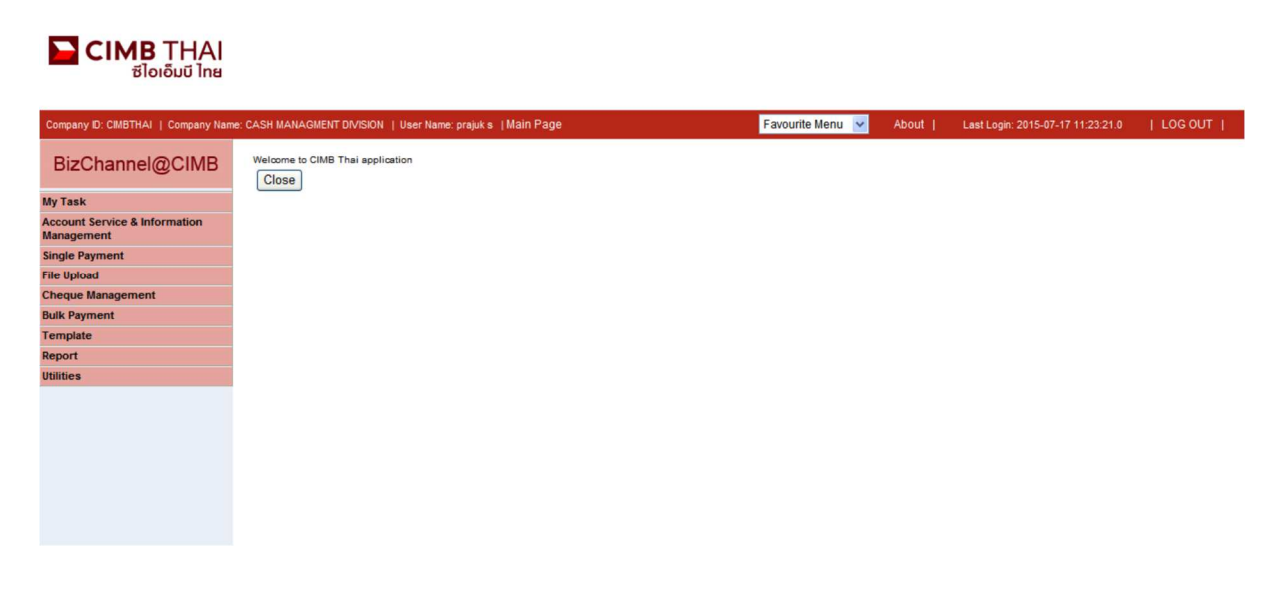